## PrompterPro 3.0 Software QUICKSTART GUIDE

### Installing Prompter Pro v3.0 (PC version only)

- a. Insert the CD in your CD-ROM on your computer.
- b. Open "My Computer" from your desktop.
- c. Double-click on 🗼 "Prompter Pro 3.0" CD icon.
- d. Open the "Prompter Pro v3.0" folder and double-click on the "PC" folder.
- e. Double-click on the "Setup" icon.
- f. Follow the easy installation instructions.

#### Setting up Prompter Pro v3.0

If this is the first time installing any version of Prompter Pro you will be prompted to enter a serial number which is provided in the back of the CD case.

#### Software Interface

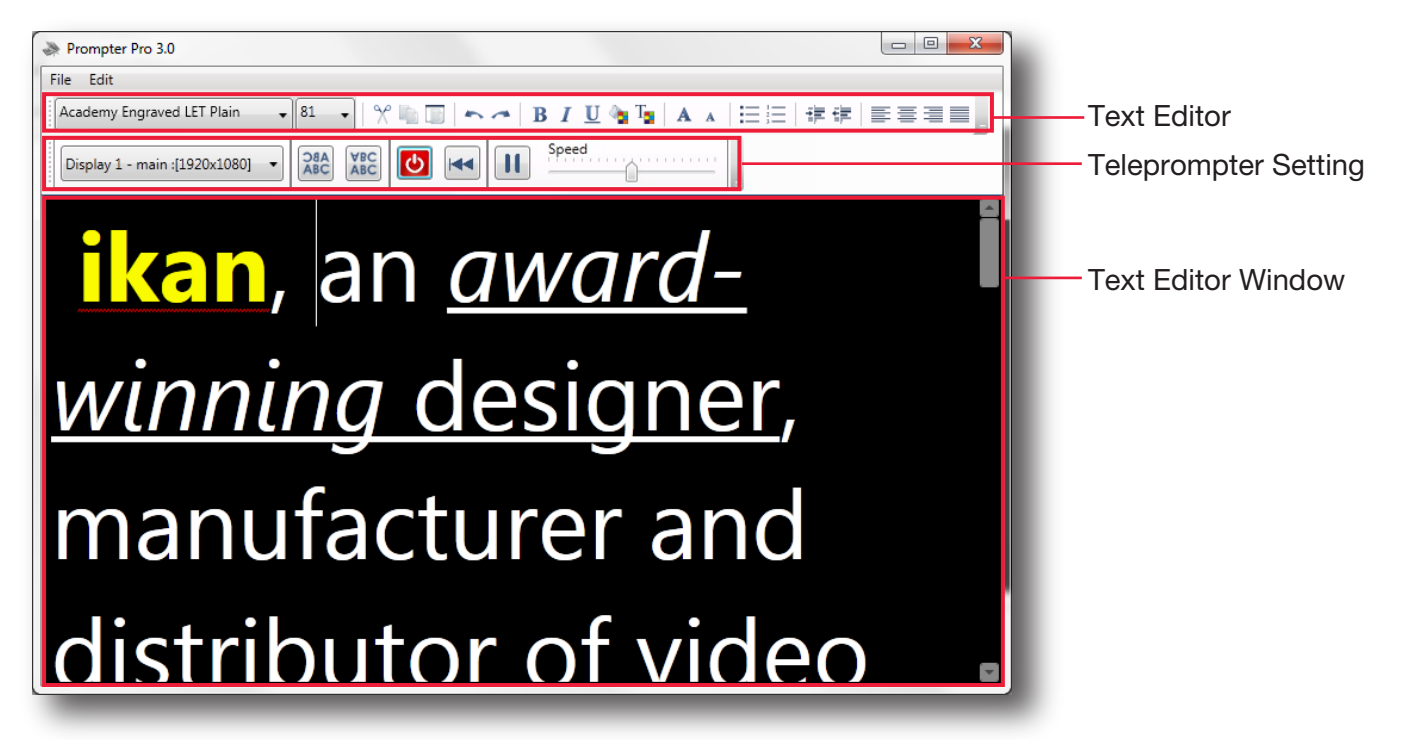

#### **Text Editor Setting**

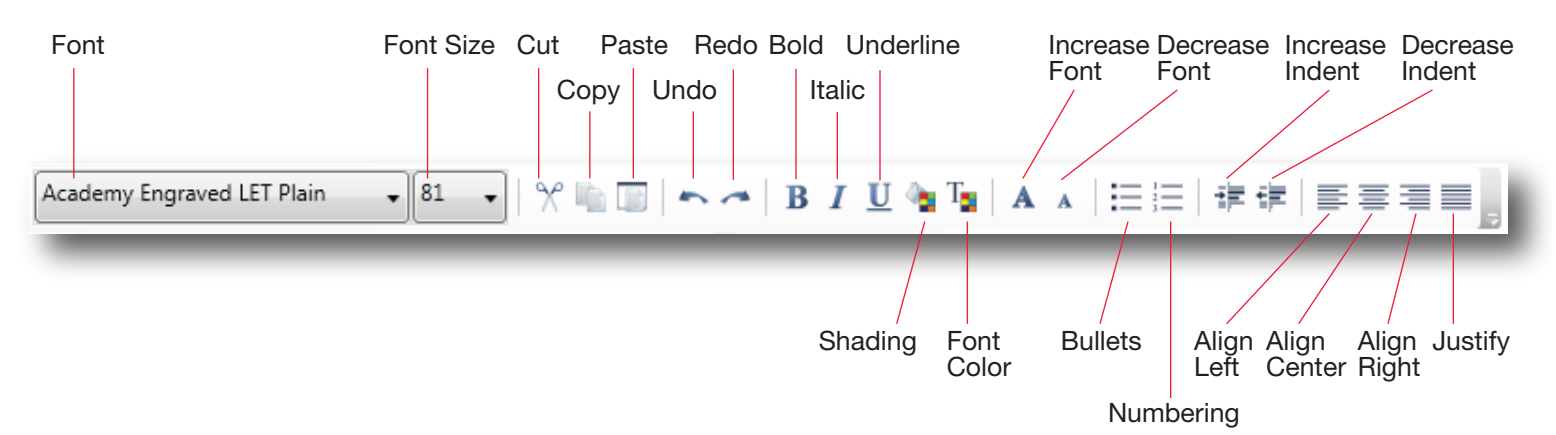

## PP 3.0

## PrompterPro 3.0 Software QUICKSTART GUIDE

## **Teleprompter Setting**

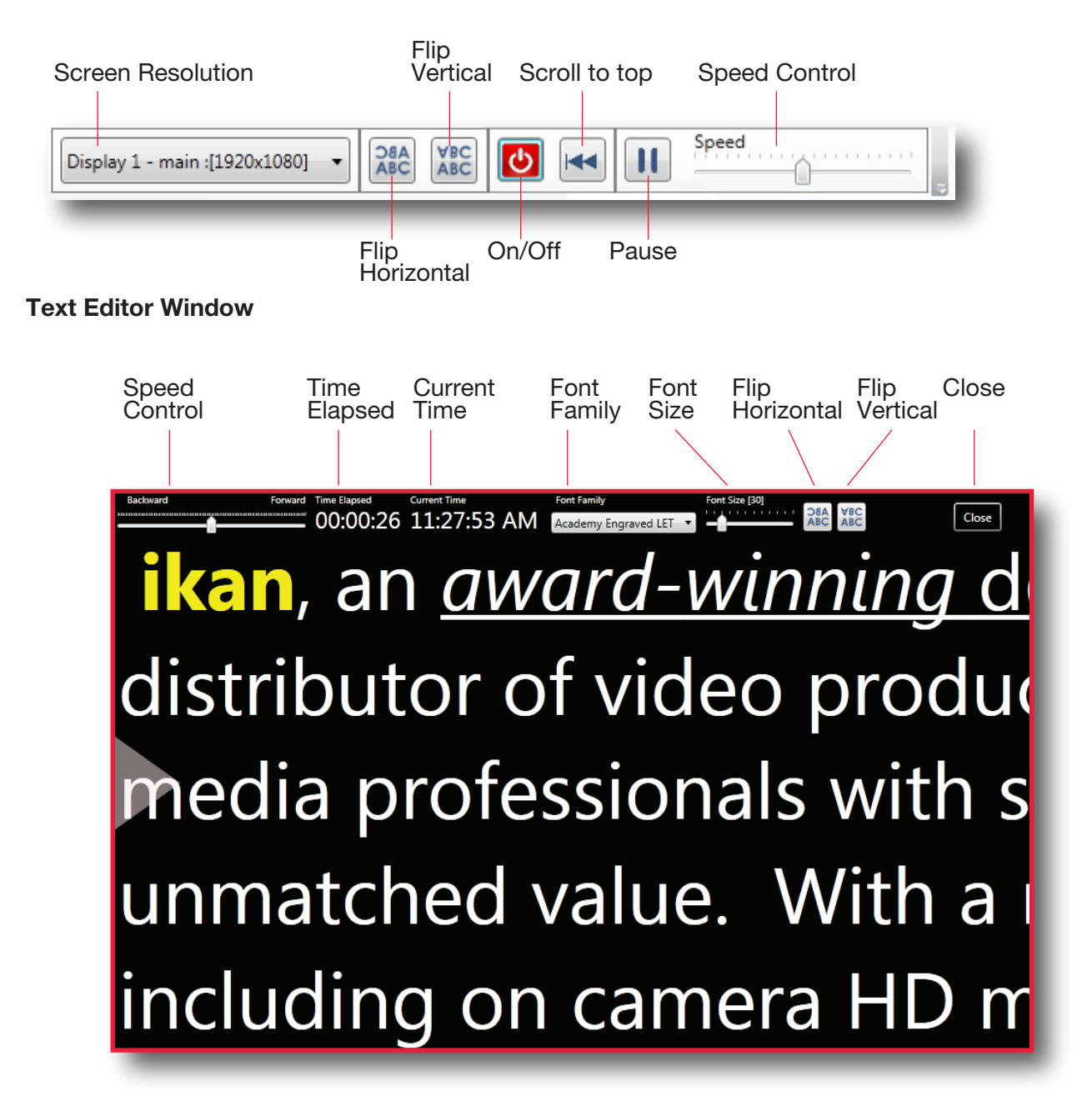

# PP 3.0

## PrompterPro 3.0 Software QUICKSTART GUIDE

### **Teleprompter Setting**

| Keyboard shortcuts:        |                                                     | Main Menu Options:                                                                                                    |                                                |
|----------------------------|-----------------------------------------------------|----------------------------------------------------------------------------------------------------|------------------------------------------------|
| F5                         | Stop / Start Scroll Up                              | Open File                                                                                                    | Allows you to browse you computer for a file.  |
| F6                         | Stop / Start Scroll Down                            | Show Prompt                                                                                                    | Displays the file you are currently working on |
| F7                         | Go to top of prompt                                 | New File                                                                                                    | Create a new file for prompting.               |
| F8                         | Go to end of prompt                                 | Save File                                                                                                    | Save the progress of your file.                |
| F9/                        | Speed Down x10                                      | Demonstration                                                                                                    | Puts the software in demonstration mode.       |
| cmd shift+up               | +up<br>Speed Up x10<br>+dwn                         | Setup                                                                                                    | Allows you to toggle the font and BG color.    |
| F10/<br>cmd shift+dwn      |                                                     | Exit                                                                                                    | It will exit from the program.                 |
| F11/cmd+up                 | Speed Down                                          |                                                                                                    |                                                |
| F12/cmd+dwn                | Speed Up                                            | To change the color of the font simple enter the file that you<br>want to prompt. Then highlight the word or letter and right click<br>on the mouse and a color palette will appear.<br>* Prompter Pro v3.0 supports both RTF files and<br>Text files. |                                                |
| Ctrl/cmd + O               | Open File                                           |                                                                                                    |                                                |
| Ctrl/cmd + S               | Save File                                           |                                                                                                    |                                                |
| Ctrl/cmd + H               | Show / Hide Tool bar                                |                                                                                                    |                                                |
| ESC                        | Close Prompt Window                                 |                                                                                                    |                                                |
| Up/Down<br>Arrows          | Speed Up/Down * Scroll Up/Down                      | * For any additional questions about Prompter Pro                                                                                                    |                                                |
| Mouse shortcuts:           |                                                     | v3.0 please call us at /13-2/2-8822.                                                                                                    |                                                |
| Left Click/<br>cmd+click   | Stop / Start Scroll (Start when tool bar is hidden) |                                                                                                    |                                                |
| Right Click/<br>ctrl+click | Show / Hide Tool bar                                |                                                                                                    |                                                |
| Mouse Wheel                | Speed Up/Down * Scroll Up/Down                      |                                                                                                    |                                                |

ikan www.ikancorp.com

3903 Stoney Brook Dr. Houston TX 77063 1.713.272.8822 support@ikancorp.com © 2011 ikan Corporation. All right reserved